# **Dialog**®

# ICONDA – International Construction Database

### Description

#### ICONDA - International Construction Database covers

worldwide technical literature on civil engineering, urban and regional planning, architecture, and construction. Sources are scanned for ICONDA by international organizations in 14 countries. Sources include more than 600 periodicals, books, research reports, conference proceedings, business reports, theses, and non-conventional literature.

ICONDA is sponsored by the International Council for Building Research Studies and Documentation (CIB) and the International Union of Building Centres (UICB).

The following types of construction projects are covered:

- Airports
- Bridges and tunnels
- Dams
- High-rise buildings
- Industrial plants
- Nuclear facilities
- Offshore structures
- Pipelines
- Railways
- Residential buildings
- Roads

### Date Coverage

1976-present

### **Geographic Coverage**

### International

### Subject Coverage

ICONDA includes coverage of the following main subjects:

- Architectural design and planning
- Computer aided design (CAD)
- Construction equipment and methods
- Construction of industrial, commercial and residential structures
- Engineering geology
- Environmental design
- Finance and management
- Interior design
- Maintenance, restoration, and conservation techniques
- Material properties and testing
- Project planning and development
- Public works and major construction projects
- Regional and municipal planning
- Soil mechanics and geotechniques
- Structural design and engineering

### **Update Frequency**

Weekly

### **Document Types**

- Reports
- Bibliographies
- Conferences, Symposia, Meetings
- Journal Articles
- Research Projects

### Publisher

ICONDA (International Construction Database) is produced by Fraunhofer Information Centre for Regional Planning and Building Construction (IRB).

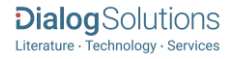

# SAMPLE DOCUMENT

|              | ProQuest.<br>Dialog                                                                                                    | ICONDA - I                                                                     | nternational Constru                                                                                                    | ction Database                                                                                            |  |  |
|--------------|----------------------------------------------------------------------------------------------------|--------------------------------------------------------------------------------|----------------------------------------------------------------------------------------------------|----------------------------------------------------------------------------------------------------|--|--|
|              | Basic Search   Advanced 🔻   Command Line                                                                                                    |                                                                                |                                                                                                    |                                                                                                    |  |  |
|              | Citation/Abstract « Back to results < Previ                                                                                                    |                                                                                |                                                                                                    |                                                                                                    |  |  |
|              | Add to select                                                                                                    | Add to selected items                                                          |                                                                                                    |                                                                                                    |  |  |
| ті           | Effect of Different Forms of Silica on Sintering, Microstructure and Prope                                                                                                    |                                                                                |                                                                                                    | ucture and Properties                                                                                     |  |  |
|              | LIU, Mina: ZHC                                                                                                    | LIL Ming: ZHOL Hongging: ZHU Haikui: YUE Zhenving 🖼: ZHAO Jianvin 🖾 Journal of |                                                                                                    |                                                                                                    |  |  |
| AU,AUFN,AULN | Wuhan University of Technology(Materials Science Edition) (English version) 29.1 (2014).<br>Show duplicate items from other databases                                                                                                    |                                                                                |                                                                                                    |                                                                                                    |  |  |
| ΔB           | □ Abstract (                                                                                                    | Abstract (summary) Translate                                                   |                                                                                                    |                                                                                                    |  |  |
|              | The effects of the introduction of silica glass and silica ceramic into Ca-Al-B-Si-O glass/ Al2O3 composites on decreasing the shrinkage and the dielectric constant of samples were investigated by FTIR, DSC, XRD and SEM. The results show that silica ceramic filler can better improve the formation of Si- O-Si network in the composites under high temperature, which leads to increased continuity of glass network at high temperature, and deduces the increase of viscosity of composites and further results in the decrease in the shrinkage of samples. Densification, three-point strength, and dielectric constant of samples decrease with the increase of silica glass or silica ceramic content. By contrast, Ca-Al-B-Si-O glass/Al2O3 composites with 4 wt% silica ceramic exhibit better properties of a bulk density of 2.81 g*cm-3, a porosity of 0.3%, a 3dp value of 202 MPa, a er value of 7.41, a tan delta value of 8.3*10-4 at 10 MHz and a well matching with Ag electrodes. This material is suitable to be used as the LTCC material for the application in wireless communications. |                                                                                |                                                                                                    |                                                                                                    |  |  |
|              | □ Indexing (details)                                                                                                    |                                                                                |                                                                                                    |                                                                                                    |  |  |
| SU           | Subject                                                                                                    | micros<br>LTCC;<br>Ca-Al-I<br>Al2O3;<br>silica <u>c</u><br>silica <u>c</u>     | tructure;<br>3-Si-O glass;<br>lass;<br>eramic                                                                                                    |                                                                                                    |  |  |
| ті           | Title                                                                                                    | Effect<br>Borosi                                                               | of Different Forms of Silica on Sintering,<br>licate Glass/Al2O3 Composites                                                                                                    | Microstructure and Properties of                                                                          |  |  |
| AU,AUFN,AULN | Author                                                                                                    | LIU, Mi<br>Jianxin                                                             | ng <sup>1</sup> ; ZHOU, Hongqing <sup>1</sup> ; ZHU, Haikui <sup>1</sup> ;                                                                                                    | YUE, Zhenxing <sup>1</sup> ; ZHAO,                                                                        |  |  |
|              |                                                                                                    | <sup>1</sup> Colle<br>Techno<br>Institut<br>Fine Pr<br>21000                   | ge of Materials Science and Engineering,<br>logy; Department of Materials Science an<br>:e of Science and Technology;State Key L<br>ocessing, Tsinghua University Luoyang 4<br>9, China; Beijing 100084, China | Nanjing University of<br>nd Engineering, Luoyang<br>aboratory of New Ceramic and<br>71023, China; Nanjing |  |  |
| LA           | Language                                                                                                    | English                                                                        | I.                                                                                                    |                                                                                                    |  |  |
| SL           | Language of ab                                                                                                    | stract ENG                                                                     |                                                                                                    |                                                                                                    |  |  |
| DTYPE        | Document type                                                                                                    | Article                                                                        |                                                                                                    |                                                                                                    |  |  |
| PUB          | Publication title                                                                                                    | re Figures<br>Journa                                                           | ;;References;tabs<br>  of Wuhan University of Technology(Mate<br>)                                                                                                    | erials Science Edition) (English                                                                          |  |  |
|              | Volume                                                                                                    | 29                                                                             | v                                                                                                    |                                                                                                    |  |  |
| VO           | Issue                                                                                                    | 1                                                                              |                                                                                                    |                                                                                                    |  |  |
| ISSN         | ISSN                                                                                                    | 1000-2                                                                         | 1000-2413                                                                                                    |                                                                                                    |  |  |
| PSTYPE       | Publication type                                                                                                    | e Trade I                                                                      | ournals                                                                                                    |                                                                                                    |  |  |
|              | URL                                                                                                    | http://                                                                        | www.cnki.net                                                                                                    |                                                                                                    |  |  |
| חם           | Publication date                                                                                                    | 2014                                                                           |                                                                                                    |                                                                                                    |  |  |
| DCRE         | Date created                                                                                                    | 2014-0                                                                         | 8-05                                                                                                    |                                                                                                    |  |  |
|              | Source attribut                                                                                                    | on Interna                                                                     | itional Construction Database, © Publish                                                                                                    | er specific                                                                                               |  |  |
| AN           | Accession num                                                                                                    | er 201408                                                                      | 31100406                                                                                                    |                                                                                                    |  |  |
| SID          | Supplier identif                                                                                                    | ier TJU DC                                                                     | 75623                                                                                                    |                                                                                                    |  |  |
|              | Document URL                                                                                                    | http://s<br>/15584                                                             | <pre>search.proquest.com/professional/docvie<br/>79501?accountid=137296</pre>                                                                                                    | W                                                                                                    |  |  |
|              | First available                                                                                                    | 2014-0                                                                         | 9-01                                                                                                    |                                                                                                    |  |  |
| FAV          | Updates                                                                                                    | 2014-0                                                                         | 9-01                                                                                                    |                                                                                                    |  |  |
| 00           | Database                                                                                                    | ICOND                                                                          | A - International Construction Database (                                                                                                    | (1976 - current)                                                                                          |  |  |

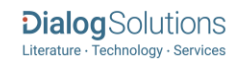

# SEARCH FIELDS

| Field Name <sup>1</sup>   | Field<br>Code | Example                                                                       | Description and Notes                                                                                                    |
|---------------------------|---------------|-------------------------------------------------------------------------------|----------------------------------------------------------------------------------------------------|
| Abstract                  | AB            | ab("silica ceramic filler")                                                   | Use adjacency and/or Boolean operators to narrow search results.                                                                                    |
| Abstract present          | ABANY         | "sustainable development" AND abany(yes)                                      | Add: <i>AND ABANY(YES)</i> to a query to limit retrieval to records with abstracts.                                                                 |
| Accession number          | AN            | an(2014081100406)                                                             | A unique document identification number assigned by the information provider.                                                                       |
| All fields                | ALL           | all("LTCC material")                                                          | Searches all fields in bibliographic files. Use adjacency and/or Boolean operators to narrow search results.                                        |
| All fields + text         |               | "LTCC material"                                                               | Same as ALL field code: searches all fields in bibliographic files.                                                                                 |
| Author <sup>2</sup>       | AU            | au("zhou hongqing")                                                           |                                                                                                    |
| Author First Name         | AUFN          | aufn(hongging)                                                                |                                                                                                    |
| Author Last Name          | AULN          | auln(zhou                                                                     | Includes all Authors                                                                                                    |
| First author              | FAU           | fau("liu ming")                                                               | First name listed in Author field. It is included in Author<br>browse, but its position cannot be specified in the<br>Author browse.                |
| Author affiliation        | AF            | af("nanjing university of technology")                                        | Includes as much data as is available in the original document, such as department, organization, address, city, state, country, author email, etc. |
| CODEN                     | CODEN         | coden(IGTPBZ)                                                                 |                                                                                                    |
| Corporate author          | CA            | ca(Volkswagen-Stiftung,<br>Hannover)                                          |                                                                                                    |
| Conference                | CF            | cf("Conference Number: 28")                                                   |                                                                                                    |
| information               |               | cf(20100602)                                                                  | Includes conference title, date, sponsor, and location.                                                                                             |
| Conference location       | CG            | cg(new delhi)                                                                 |                                                                                                    |
| Conference title          | CFTI          | cfti("Annual AUGC (Association<br>universitaire de Genie civil)<br>Congress") |                                                                                                    |
| Country of<br>publication | CP            | cp("united states")                                                           |                                                                                                    |
| DOI                       | DOI           | doi(10.1002/best.201000063)                                                   | Digital Object Identifier. Search the portion of the DOI that follows http://dx.doi.org/.                                                           |
| Date created              | DCRE          | dcre(20140805)                                                                |                                                                                                    |
| Document title            | TI            | ti("effect of different forms of silica")                                     | Includes Alternate Title (OTI), but not Publication Title (PUB).                                                                                    |
| Title only                | TIO           | tio(ecosystem)                                                                |                                                                                                    |
| Alternate title           | ΟΤΙ           | oti("Der Schutz des baltischen<br>Oekosystems")                               | Includes Alternate title, subtitle, and original-language of document title, if available.                                                          |
| Document features         | DF            | df(references)                                                                |                                                                                                    |

<sup>&</sup>lt;sup>1</sup> *Proquest Environmental Science Professional* is a 'meta-product'; it brings together multiple databases under a single search interface. All the fields listed here as being searchable and displayable may not be present in every one of these individual databases.

 $<sup>^2</sup>$  A Lookup/Browse feature is available for this field in the Advanced Search dropdown or in Browse fields. Page 3

| Field Name <sup>1</sup>        | Field<br>Code | Example                                                         | Description and Notes                                                                                                    |
|--------------------------------|---------------|-----------------------------------------------------------------|----------------------------------------------------------------------------------------------------|
| Document type                  | DTYPE         | dtype(article)                                                  |                                                                                                    |
| First available                | FAV           | fav(2014-09-01)                                                 | Indicates the first time the document was loaded on PQD. It will not change regardless of many times the record is subsequently reloaded, as long as the Accession Number does not change. |
| From database <sup>3</sup>     | FDB           | fractionation AND fdb(iconda)<br>fractionation AND fdb(1008444) | Useful in multi-file searches to isolate records from a single file.* FDB cannot be searched on its own; specify at least one search term then AND it with FDB.                            |
| ISSN                           | ISSN          | issn(1000-2413)<br>issn(10002413)                               | Also searchable via the Look Up Citation tool.                                                                                                    |
| Issue                          | ISS           | iss(1)                                                          | Also searchable via the Look Up Citation tool.                                                                                                    |
| Language                       | LA            | la(english)                                                     | The language in which the document was originally published.                                                                                                    |
| Language of<br>abstract        | SL            | sl(english)                                                     |                                                                                                    |
| Notes                          | NT            | nt("print on paper")                                            |                                                                                                    |
| Publication date               | PD            | pd(2014)<br>pd(2010-2012)<br>pd(>=2010)                         | Date range searching is supported.                                                                                                    |
| Publication title <sup>2</sup> | PUB           | pub("journal of wuhan university of technology")                | Title of publication where document originally appears, commonly a monograph or periodical title.                                                                                          |
| Publication type               | PT            | pt(trade journals)                                              |                                                                                                    |
| Publication year               | YR            | yr(2014)<br>yr(>2010)                                           | Date range searching is supported.                                                                                                    |
| Publisher                      | PB            | pb(Lavoisier)                                                   |                                                                                                    |
| Place of publication           | PBLOC         | pbloc(Atlanta, ga)<br>pbloc("united states")                    |                                                                                                    |
| Source information             | SRC           | src(journal of pharmaceutical and biomedical analysis)          | Includes Publication title, Issue, Volume, ISSN,<br>Publication date, and Pagination.                                                                                                    |
| Subject <sup>2</sup>           | SU            | su("silica glass")                                              | Includes the majority of descriptor fields.                                                                                                    |
| Supplier identifier            | SID           | "TJU DC"                                                        | Alternative reference to a record given by the information provider. Searching using SID is being developed, so search without SID if necessary.                                           |
| Updated                        | UD            | ud(2014-09-01)                                                  | The date(s) the record was loaded as a result of an update provided by the supplier.                                                                                                    |
| Volume of<br>publication       | VO            | vo(29)                                                          |                                                                                                    |

<sup>&</sup>lt;sup>3</sup> Click the "Field codes" hyperlink at the top right of the Advanced Search page. Click "Search syntax and field codes", then click on "FDB command" to get a list of database names and codes that can be searched with FDB. Page 4

# SEARCH TOOLS

Field codes are used to search document fields, as shown in the sample document. Field codes may be used in searches entered on the **Basic Search**, **Advanced Search**, and **Command Line** search pages. **Limit options**, **Look up lists**, and **"Narrow results by" filters** tools are available for searching. Some data can be searched using more than one tool.

# LIMIT OPTIONS

Limit options are quick and easy ways of searching certain common concepts. Check boxes are available for:

### Abstract included

Short lists of choices are available for:

### Source type, Document type, Language

Date limiters are available in which you can select single dates or ranges of dates for date of publication and updated.

# LOOKUP LISTS

You can browse the contents of certain fields by using Look Up lists. These are particularly useful to validate spellings or the presence of specific data. Terms found in the course of browsing may be selected and automatically added to the Advanced Search form. Look Up lists are available in the fields drop-down and in the search options for:

### Author, Publication title, Subject

### "NARROW RESULTS BY" FILTERS

When results of a search are presented, the results display is accompanied by a list of "Narrow results by" options shown on the right-hand panel. Click on any of these options and you will see a ranked list showing the most frequently occurring terms in your results. Click on the term to apply it to ("narrow") your search results. "Narrow results by" filers in ICONDA include:

Source type, Publication title, Document type, Subject, Author, Language, Publication date

# LOOK UP CITATION

If you need to trace a particular bibliographic reference, use the Look Up Citation feature. Find a link to this toward the top left of the Advanced Search page, or in the drop list under Advanced on any search form; click this and you will go to a form where you can enter any known details of the citation, including document title, author, journal name, volume, issue, page, publication date, ISSN.

### **DOCUMENT FORMATS**

| Document Format | Fields                                        | Online | Export /<br>Download |
|-----------------|-----------------------------------------------|--------|----------------------|
| Brief view      | Title and Publication date.                   | ✓      |                      |
| Detailed view   | Same as Brief view plus a 3-line KWIC window. | ~      |                      |

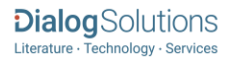

| KWIC (Keyword in Context) | Detailed view plus all occurrences of your search terms,<br>highlighted within the fields where the terms occur. | ~          | ~  |
|---------------------------|----------------------------------------------------------------------------------------------------|------------|----|
| Preview                   | Title, Author, Publication title, Publisher, Volume, Issue,<br>Pagination, Publication date, Abstract, Subject.  | ~          |    |
| Brief citation            | Bibliographic record minus Abstract and Indexing                                                                 | ~          | ~  |
| Citation                  | Bibliographic record plus Indexing.                                                                              | √4         | ~  |
| Citation / Abstract       | Complete bibliographic record                                                                                    | $\sqrt{4}$ | ~  |
| Full text                 | Complete record with Full text                                                                                   | $\sqrt{4}$ | √5 |
| Full text PDF             | PDF version of the original article                                                                              | √4         |    |
| Custom                    | Choose the fields you want.                                                                                      |            | √6 |

### **Terms & Conditions**

Dialog Standard Terms & Conditions apply.

Contact: Global Customer Support Email: Customer@dialog.com Within North America 1 800 3 DIALOG (1 800 334 2564) Outside North America 00 800 33 DIALOG (00 800 33 34 2564)

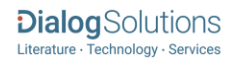

<sup>&</sup>lt;sup>4</sup> In Online-view mode, PQD gives access to two Document Formats only: *Brief citation*, and the 'most complete' format available. Depending on the database, or the amount of data available for a record, the most complete format may be any one of *Citation*, *Citation*, *Abstract*, *Full text*, or *Full text* – *PDF*.

<sup>&</sup>lt;sup>5</sup> Full text is not available for export/download where only A&I (abstract & indexing) data is available.

<sup>&</sup>lt;sup>6</sup> Custom export/download format is available in the following mediums only: HTML, PDF, RefWorks, RTF, Text only.